## **Production Stop feature in the Parts Window.**

## **Overview:**

OPTO has a feature which will stop production of a part by <u>NOT</u> allowing single clock employees from clocking on to any jobs containing that part. USERS will need permission and an internal employee password to activate this feature.

## **To Enable the Production Stop Feature**

From the OPTO ribbon select the 'Inventory' tab and **click** on the 'New/Edit Parts' icon to open the 'Part Details' window. In the **Part Code** field enter a code or **press** <**F2**> and select the part from the pop-up list, **click** on <u>OK</u>. **Click** in the **Stop PRD** box (circled below) to tick and enter your internal employee password.

| III Parts                                                 |                                     |                              |
|-----------------------------------------------------------|-------------------------------------|------------------------------|
| Part Code:                                                | Part Description:                   | Finish: Date Entered:        |
| PROD_STOP -                                               | PRODUCTION STOP TEST PART           | - 07/11/2011                 |
| Details Build Labour More Info Allocation History Used In |                                     |                              |
|                                                           |                                     |                              |
| Client Part No: PROD STOP                                 |                                     | Main Part Serial No          |
|                                                           | Enter Employee Password             | Is Active                    |
|                                                           | Please enter your employee password | Not for Sale Stop PRD        |
| Drawing No: PROD_STOP                                     |                                     | List Price Sample            |
| CNC File No:                                              |                                     | Date: 07/11/2011             |
| Emp No: 32 🔻 Larry Mo                                     | reton <u>Q</u> K <u>C</u> ancel     | Sell Price: \$,0000          |
|                                                           |                                     |                              |
| 🗹 Inventory 🗌 Auto Order                                  | Dummy Part Kit                      | Margin: RRP                  |
| Location: 🗸 🗸                                             | Safety Lev: 0 ReOrd: 0              | Category Price               |
| C/On Hand: 47                                             | Max Level: 0 Multi: 1               |                              |
| Allocated: 0                                              | 🗌 Fill to Max 🛛 No 🔿 Kanban         |                              |
| Client Orders: 0                                          | Lead Time: 3 0 Critical: 3          | Calc Cost: \$.0000  Pref     |
| Forecast: 0 T 0                                           | On Order: 0 Weight:                 | Std Cost: \$.0000 Stand      |
| Available: 47                                             | Planned: 0 T 0 O Man O Pur          | Last Cost: \$.0000 O Part    |
| Used In: 0 Min Ord:                                       | To Order: 0                         | Avr Cost: \$.0000 Pick Parts |

Press <F9> to save.

When an employee attempts to create a new Sales/Factory Order or if they clock onto a job containing the part, an error message appears to alert the employee that production has been stopped for that job ticket.

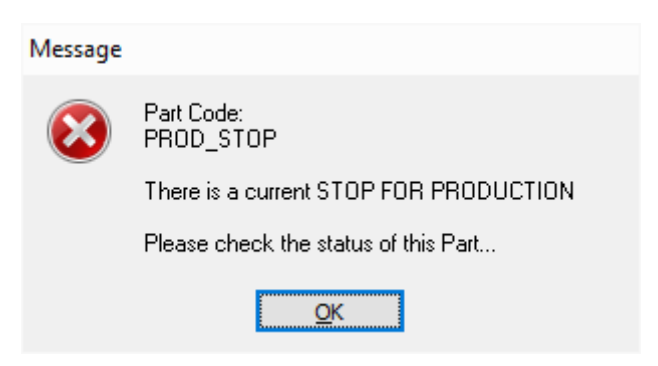

**Click** on <u>OK</u> and close the window. The USER will need to enter their internal password to remove the production stop tick so production can resume on that part.